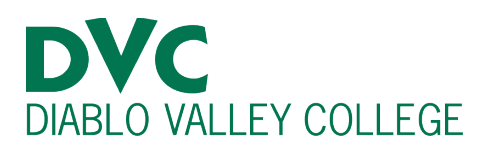

# How do I find and understand the course schedule and catalog?

# **Step 1:**

Go to https://www.dvc.edu

# **Step 2:**

At the top of the webpage, hover over the "Academics" title then click on "Class Schedule & Catalog."

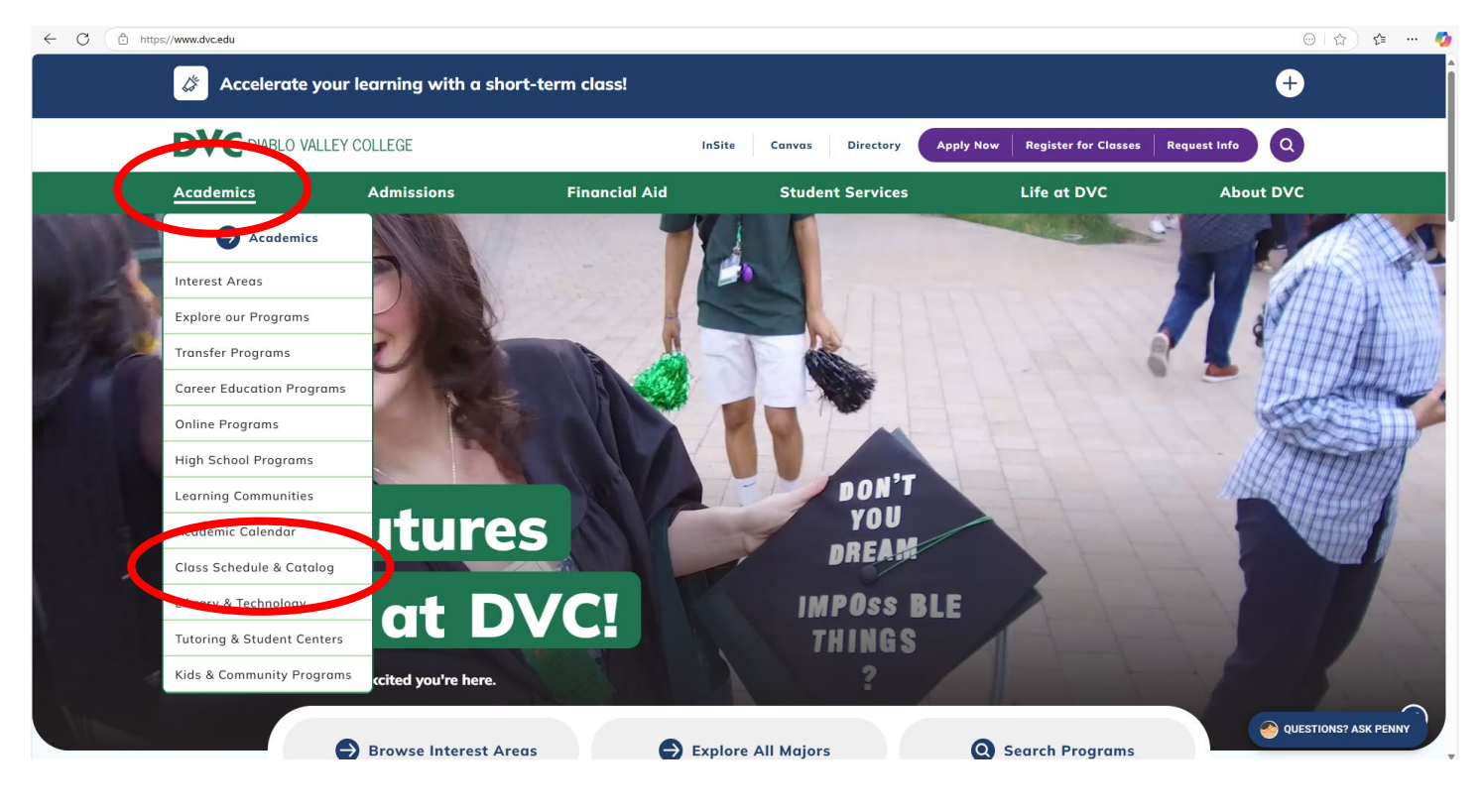

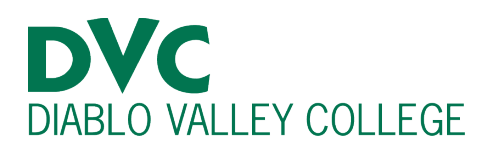

# **Step 3:**

Scroll down to "Class Schedules - Browse by Term." From here, you can click on a specific month for a class start date. The photo below shows when you select "Browse all classes."

| ← 0 (≜ | https://www.dvc.edu/academics/class-s | chedule-catalog#Spring%202025 |                                                                                  |                                                                        |                                                                         | A                                         | 🟠 🕼 \cdots 🧔 |
|--------|---------------------------------------|-------------------------------|----------------------------------------------------------------------------------|------------------------------------------------------------------------|-------------------------------------------------------------------------|-------------------------------------------|--------------|
|        | DVC DIABLO VAL                        | LLEY COLLEGE                  | InSit                                                                            | te Canvas Directory                                                    | Apply Now Register for Classes                                          | Request Info                              | A            |
|        | Academics                             | Admissions                    | Financial Aid                                                                    | Student Services                                                       | Life at DVC                                                             | About DVC                                 |              |
|        |                                       |                               | Hot Tip! Some courses do<br>while browsing classes, th<br>supplies, if required. | not require students to buy textb<br>ere are no textbook or digital ma | books. If you see a ZTC symbol or<br>aterial costs. You may have to pay | crossed out dollar sign<br>for lab or art |              |
|        |                                       |                               | Spring 2025                                                                      |                                                                        |                                                                         | •                                         |              |
|        |                                       |                               | Browse by start date                                                             |                                                                        |                                                                         |                                           |              |
|        |                                       |                               | <ul> <li>Pleasant Hill</li> <li>January</li> </ul>                               |                                                                        |                                                                         |                                           |              |
|        |                                       |                               | February     March                                                               |                                                                        |                                                                         |                                           |              |
|        |                                       |                               | • <u>April</u><br>• <u>May</u>                                                   |                                                                        |                                                                         |                                           | I            |
|        |                                       |                               | San Ramon     Ianuary                                                            |                                                                        |                                                                         |                                           |              |
|        |                                       |                               | <u>February</u> March                                                            |                                                                        |                                                                         |                                           |              |
|        |                                       |                               | • <u>May</u>                                                                     |                                                                        |                                                                         |                                           |              |
|        |                                       |                               | Browse all classes                                                               |                                                                        |                                                                         |                                           |              |
|        |                                       |                               | PDI Scheume                                                                      |                                                                        |                                                                         |                                           |              |
|        |                                       |                               | Build Your Sprin                                                                 | ng Schedule Spring                                                     | g 2025 Registration Dates                                               |                                           | Ţ            |

### Step 4:

You can customize where and how you would like to search for classes: the campus, term and if you want the course online, partially online or in person. You will also be able to choose the time of day, course length and start date.

NOTE: Course subject, instructor and class section will also be adjustable.

Additional Information: All these filters are optional to help you choose classes, according to your schedule and personal routine. There is also an option to show the open courses only.

| Select Location:                                             |
|--------------------------------------------------------------|
| Diablo Valley College (Pleasant Hill Campus)                 |
| <ul> <li>Diablo Valley College (San Ramon Campus)</li> </ul> |
| Both Locations                                               |
| Select Term:                                                 |
| 2025SP ~                                                     |
| Course Type:                                                 |
| All Courses                                                  |
| O Partially Online O Fully Online                            |
| Evening/Weekend:                                             |
| 🗹 Day 🗹 Evening 🗹 Weekend                                    |
| Course Length:                                               |
| 🗹 Full-Term 🗹 Short-Term                                     |
| Course Start Date Between:                                   |
| mm/dd/yyyy And: mm/dd/yyyy                                   |
| Subject:                                                     |
| ALL 🗸                                                        |
| Instructor:                                                  |
| ALL 🗸                                                        |
| Course:                                                      |
| ALL 🗸                                                        |
| Show open courses only                                       |
| Search                                                       |

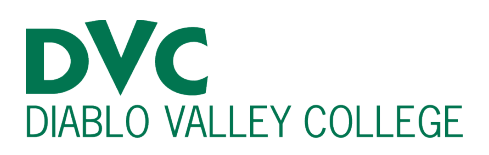

#### Step 5:

After selecting a few of the filters, you may click search and view our classes.

**NOTE:** Ensure you read the comments on the course to determine if the class has a prerequisite, is only for a specific learning community or has other qualifications.

|                 |          |             |                                                                                                    |       |                    | <i>in</i> site                                                                                                    |        |                    |
|-----------------|----------|-------------|----------------------------------------------------------------------------------------------------|-------|--------------------|----------------------------------------------------------------------------------------------------|--------|--------------------|
| Cou             | irse S   | earch       |                                                                                                    |       |                    |                                                                                                    |        |                    |
| lick on<br>Back | the Sec  | tion # to v | view course details:                                                                                                  |       |                    |                                                                                                    |        |                    |
| Term            | Location | Section #   | Course<br>Start Date - End Date<br>Meeting Days/Time/Building/Room                                                    | Units | Instructor(s)      | Comments                                                                                                    | Status | Seats<br>Available |
| 2025SP          | DVC      | 8407        | BIOSC-140 - Human Physiology<br>1/27/2025 - 5/23/2025<br>OFF PART-ONL<br>T Th 6:15PM - 9:20PM LHS 215                 | 5.00  | Hsieh, Kim-Yo      | Security E. Discr. 40:50-130 = Epuket. CHEA.107.108, 100 or 130 or one year thigh school dennity or equivalents. An Annoy Codege-level (Codeg and Security Security Experimental Security Experimental Security Experimen          | Wols   |                    |
| 025SP           | DVC      | 8406        | BIOSC-140 - Human Physiology<br>1/27/2025 - 5/23/2025<br>M W 5:30PM - 6:35PM LHS 217<br>M W 7:05PM - 10:10PM LHS 215  | 5.00  | Hoffmann, James    | Perequisite: BIOSC-120 or BIOSC-130 or Equivalent. CHEM-107, 108, 109 or 120 or one year of high school chemistry or equivalents Advisory. College-level<br>reading and writing are expected BIOSC-102, UATH-119, UATH-11950 or Intermediate algobia or equivalents Mole: This course is primarily intended for Allex<br>relatin, and molecular precisions including muscle, priority development, provide therapy, recorplational therapy, respiratory therapy, physical associated,<br>pharmacy and other health related impairs.<br>Note: Class meets on campos as scheduled.                                                                                                    | Wols   |                    |
| 025SP           | DVC      | 3456        | BIOSC-140 - Human Physiology<br>1/27/2025 - 5/23/2025<br>T Th 12:45PM - 2:10PM SC 501<br>T Th 2:20PM - 5:25PM LHS 215 | 5.00  | Daly, Kevin        | Presquate: BIOSC-120 or BIOSC-131 or Equivalent. CHEM +107, 108, 109 or 120 or one year of high school chemistry or equivalents Advisory. Catege-level<br>reading and writing are expected BIOSC-102, MRTH-116 MRTH-1165PF or intermediate algobia or equivalents hole: This course is primally intended for Allend<br>Health, and medical precisions including muscle, level hygiene, Minesidegy, physical therapy, coccipational therapy, respiratory therapy, physical association,<br>pharmacy and other health related marks.<br>Note: Class medica on markys as scheduled.                                                                                                    | Wols   |                    |
| 025SP           | DVC      | 3446        | BIOSC-140 - Human Physiology<br>1/27/2025 - 5/23/2025<br>OFF PART-ONL<br>T Th 11:10AM - 2:15PM LHS 215                | 5.00  | Clarkson, Bryan    | Presequence IBOS-100 et BIOS-103 or Egulated. CHEM 107, 108, 100 or 120 or non year of bigh school density or equilates MA-<br>motion and writing expected. IBIOS-102, MAI-119, MAI-1195 or terminestate algebra or equilates MA- in course a primary intered for All-<br>Health, and medical professions school more and and and and and and and and and and                                                                                                    | Wols   |                    |
| 025SP           | DVC      | 1728        | BIOSC-140 - Human Physiology<br>1/27/2025 - 5/23/2025<br>M W 2:30PM - 3:35PM LHS 217<br>M W 3:55PM - 7:00PM LHS 215   | 5.00  | Reznikova, Tatiana | Peregustit: BIOSC-120 or BIOSC 139 or Equivalent. CHEM-107, 108, 109 or 120 or one year of high school chemistry or equivalents Advisory. College-level<br>reading and writing are expected. BIOSC-102, UATH-119, WIATH-1195P or intermediate algebra or equivalents hole. This course is primarily intended for Alled<br>Health, and medical precisions including muscle, detail hygiene. Miresiding, physical therapy, cocipational therapy, respiratory therapy, physical assistant,<br>pharmacy and other health related maps.<br>Note: Class medical campos as scheduled.                                                                                                    | Open   | 3                  |
| 025SP           | DVC      | 1720        | BIOSC-140 - Human Physiology<br>1/27/2025 - 5/23/2025                                                                 | 5.00  | Clarkson, Bryan    | Prerequisite: BIOSC-120 or BIOSC-139 or Equivalent. CHEM-107, 108, 109 or 120 or one year of high school chemistry or equivalents. Advisory. College-level-<br>reading and writing are expected. BIOSC-102, MATH-119, MATH-11958 or intermediate algebra or equivalents Mark This course is primarily intered for Allel<br>Mathematic medication interfaces includes method. Biosci. Biosci. | Wols   |                    |

#### **Step 6:**

By clicking on the section numbers of the class you are interested in, you will be able to view the entire course details.

You will be able to see the class schedule, the location where the class will be held (building and room number), the name of the instructor, the number of units and the prerequisites for the class.

**NOTE:** After clicking in the section number to see the class description, at the bottom of the page, you can see if the course if transferable for CSU or UC.

#### **Course Search Course Details** Term: 2025SP Location DVC Subject: Biological Science Title: BIOSC-140 - Human Physiology Instructor: Clarkson, Brvan Start/End Date: 1/27/2025 - 5/23/2025 Prerequisite: BIOSC-120 or BIOSC-139 or Equivalent. CHEM-107, 108, 109 or 120 or one year of high school chemistry or equivalents. Advisory: College-level reading and writing are expected. BIOSC-102, MATH-119, MATH-119SP or intermediate algebra or equivalents Note: This course is primarily intended for Allied Health, and medical professions including nursing, dental hygiene, kinesiology, physical therapy, occupational therapy, respiratory therapy, physician assistant, pharmacy and other health related majors

Note: Partially online course with required on-campus meetings for lab, Tuesdays and Thursdays 11:10 AM-2:15 PM (see room on schedule). All other instruction provided online through the college learning management system Canvas. On the course start date, log into Canvas, www.dvc.edu/online to locate course.

| Course<br>BIOSC-140 | Section<br>3446 | Units |  |  |  |
|---------------------|-----------------|-------|--|--|--|
| Days Hou            | rs Bidg         | Room  |  |  |  |
| T Th                | LHS             | 215   |  |  |  |
| Course Description  |                 |       |  |  |  |
| BIOSC-140           |                 |       |  |  |  |
| SC                  |                 |       |  |  |  |
| UC/CSU              |                 |       |  |  |  |

This course presents the essential concepts of physiological mechanisms for the functioning of the human body. Emphasis will be given to regulatory mechanisms ranging from the cellular level to organ-system level employing chemical, mathematical and physical principles. Topics of study will include physiological principles, function, communication, integration and homeostasis of the human body ranging from the cellular, to organismal level. Laboratory activities focus on the knowledge of scientific methodologies necessary for the application, analysis and evaluation of major physiological principles, functing equipment, biolectronics, computer analysis, simulations, and/or live organisms. C-ID BIOL 1208, CSU, UC credit limits may apply to UC-see counselor)

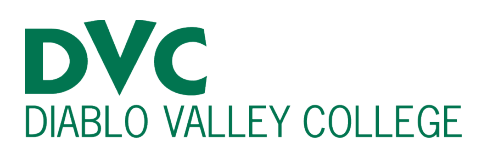

# To find the course catalog

#### Step 1:

Go to <u>https://www.dvc.edu</u> and hover over the "Academics" title. Click on "Class Schedule & Catalog."

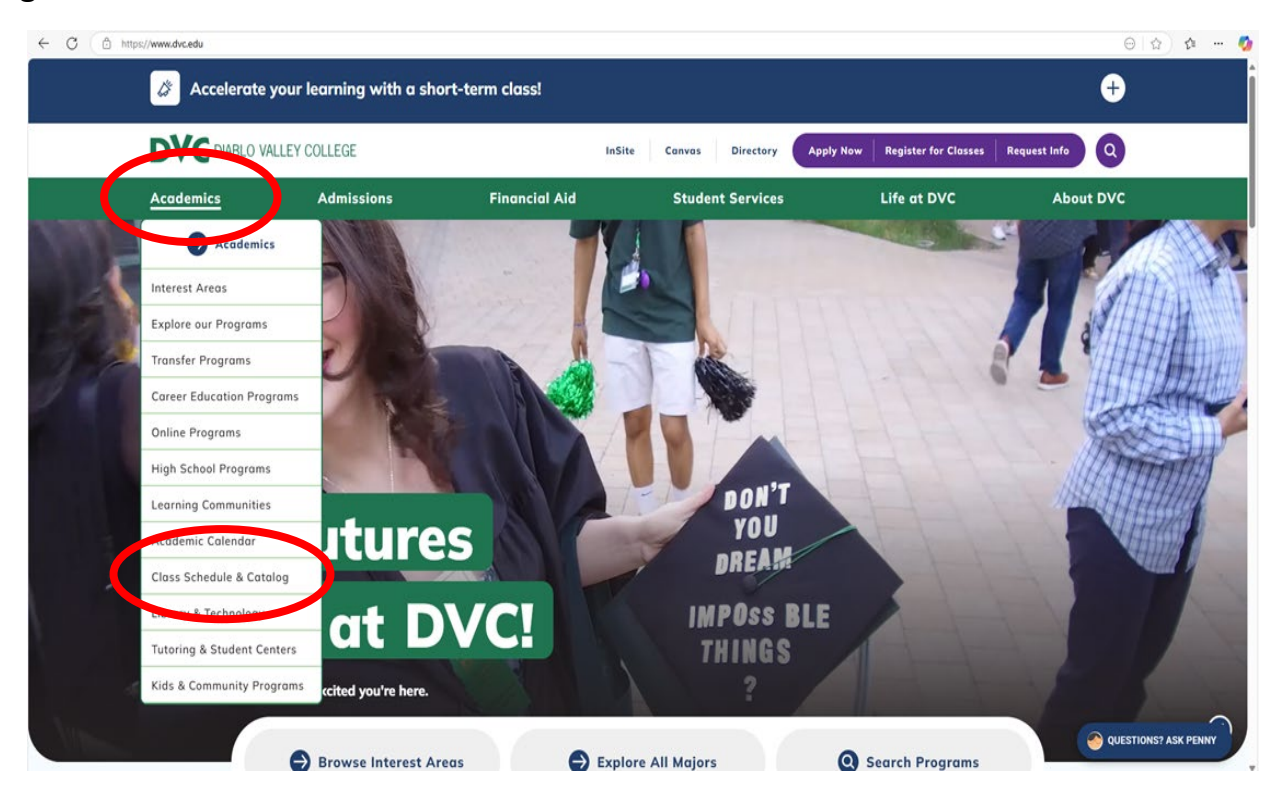

### **Step 2:**

Select "Catalog" and click on the "View the online catalog" title. You will then be brought to our official course catalog.

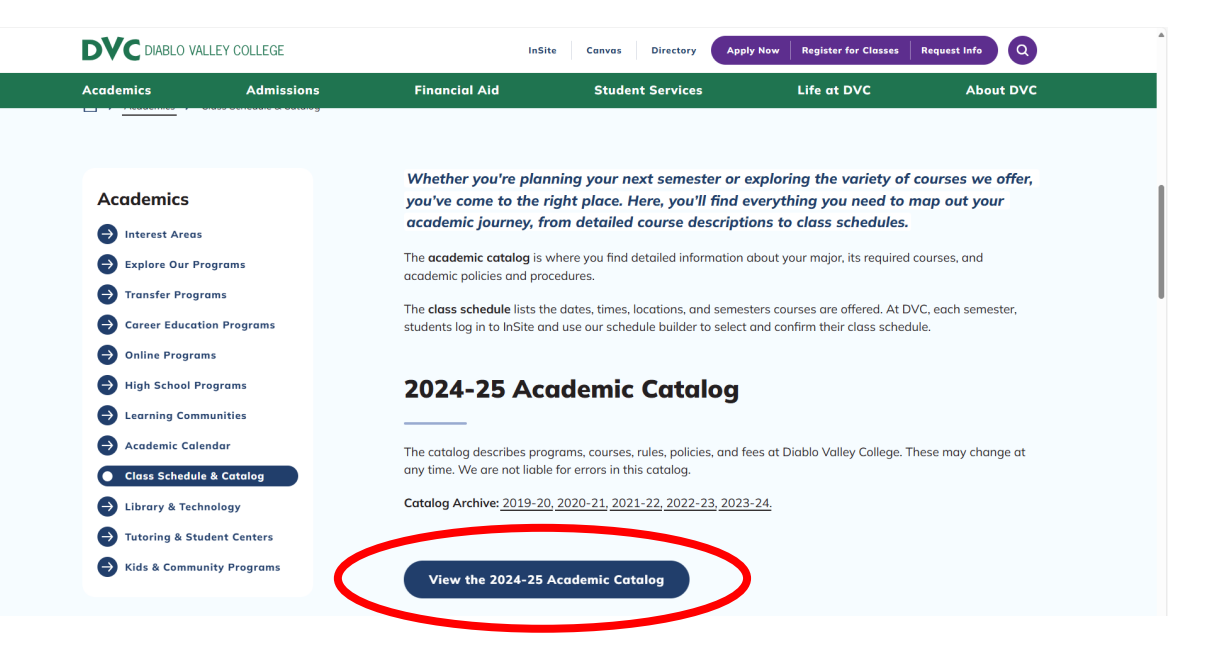

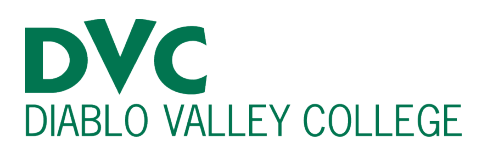

# <u>Step 3:</u>

Within the course catalog, you will be able to search by programs or courses. It will contain their descriptions and additional information such as pre-requisites, learning outcomes and units.

| Search                                   |        |                           |   |
|------------------------------------------|--------|---------------------------|---|
| Type text to search                      | Search |                           |   |
| Courses Progr                            | ams    | Programs                  |   |
| + General Information                    |        |                           |   |
| + College Policies                       |        |                           |   |
| + Limitations on Enrollm                 | ient   | Addiction Studies         | > |
| + Transfer, Degrees, and<br>Certificates |        | Administration of Justice | > |
| + Program and Course<br>Descriptions     |        | Anthropology              | > |
| Programs                                 | >      | Architecture              | > |
| Courses                                  | >      | Art                       | > |
| Current Catalog Addendum                 | >      | Art Digital Media         | > |
|                                          |        | Art History               | > |
|                                          |        | Biological Science        | > |
|                                          |        | Business                  | > |
|                                          |        | Business Accounting       | > |
|                                          |        | Business Entrepreneurship | > |
|                                          |        | Business Management       | > |
|                                          |        | Business Marketing        | > |
|                                          |        | Business Real Estate      | > |
|                                          |        |                           |   |